## How to Add a Credit Card + Auto Pay

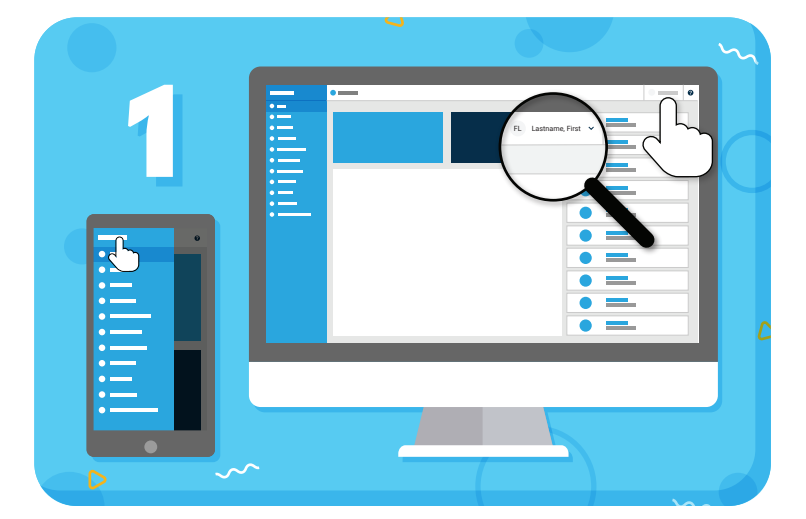

Click your name to view account options

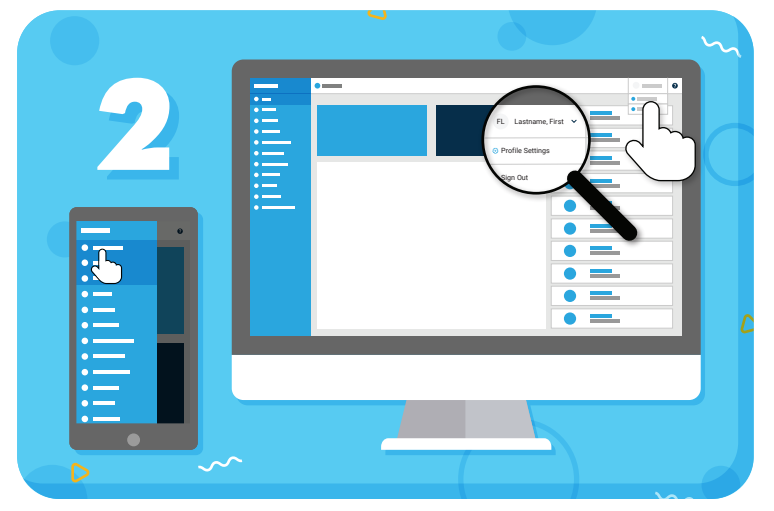

Click "Profile Settings" from the drop-down menu

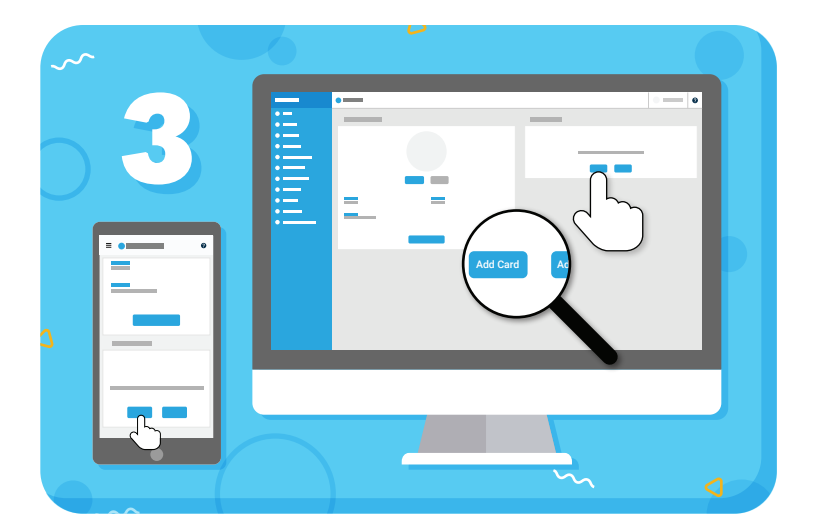

Click the "Add Card" button and enter your card details in the pop-up

To enable Auto Pay, select "Automatically pay emailed invoices", then "OK"

Have more questions? Check out the Help Center by clicking ? in the top right corner

## my music staff